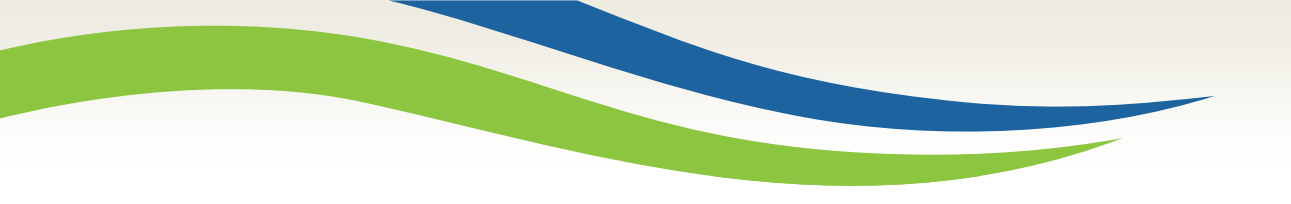

#### Washington State Health Care Authority

# Washington Healthplanfinder Release 7.2 Update

Medicaid Eligibility and Policy Medicaid Eligibility and Community Support May 2020

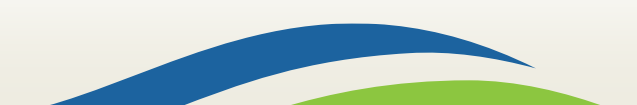

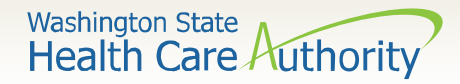

### **Topics**

- System Release Outage
- Language Preferences
- Dashboard Updates
- Plan Selection Updates
- Other Updates
- Correspondence Updates
- Resources

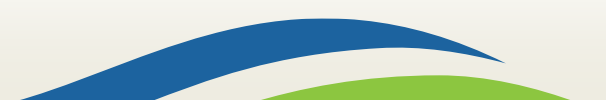

### System Release Outage

Washington State Health Care Authority

#### 7.2 System Release Outage

|                                                                                                    | May 2020                                            |        |         |           |          |        |          |  |
|----------------------------------------------------------------------------------------------------|-----------------------------------------------------|--------|---------|-----------|----------|--------|----------|--|
| Su                                                                                                    | nday                                                | Monday | Tuesday | Wednesday | Thursday | Friday | Saturday |  |
|                                                                                                    |                                                     |        |         |           |          | 1      | 2        |  |
|                                                                                                    | 3                                                   | 4      | 5       | 6         | 7        | 8      | 9        |  |
|                                                                                                    | 10                                                  | 11     | 12      |           | 14       | 15     | 16       |  |
|                                                                                                    | 17 18 19 21<br>May 2020 System Release is scheduled |        |         |           |          |        | 23       |  |
| for the week of the 11 <sup>th</sup> . The system will<br>go down at 8pm PST on Wednesday the<br>13 <sup>th</sup> and go live tentatively at 9am PST<br>on Thursday, May 14 <sup>th</sup> . |                                                     |        |         |           |          |        |          |  |
|                                                                                                    |                                                     |        |         |           |          |        |          |  |

http://www.wahbexchange.org/news-center/outages-maintenance/

# Language Preferences

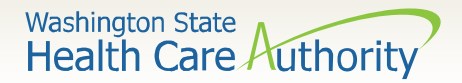

# **Braille or Large Print**

Braille & Large Print English have been removed from the drop-down list of translated languages and a new question has been added to select an individual's preferred notice format.

- This question is displayed on the Enter your Contact Information Screen.
- The preferred notice format can be edited via the My Profile tab.
- Individuals who previously selected Braille or Large Print have been automatically updated.
- The field level help has been updated for the language preference questions.

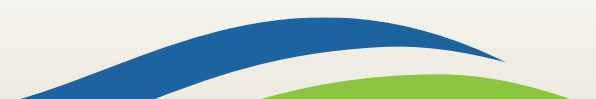

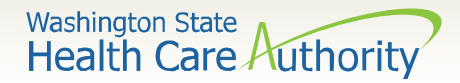

#### Language Preferences

#### LANGUAGE PREFERENCE

We ask questions about your language preferences to make sure that we can communicate about your coverage. We offer language assistance and disability accommodations at no cost, including free interpreter services for spoken and signed languages. To communicate with someone for free in your language, call our Customer Support Center at 1-855-923-4633 (TTY: 1-855-627-9604). Help is offered in over 200 different languages.

| Can you read English? * 😮                        |                                 | Can you speak English? * 🔞 |    |
|--------------------------------------------------|---------------------------------|----------------------------|----|
| YES                                              | NO                              | YES                        | NO |
| If you require your notices in another format, s | elect from the options below. 📀 |                            |    |
| Select an Ontion                                 | -                               |                            |    |

#### LANGUAGE PREFERENCE

We ask questions about your language preferences to make sure that we can communicate about your coverage. We offer language assistance and disability accommodations at no cost, including free interpreter services for spoken and signed languages. To communicate with someone for free in your language, call our Customer Support Center at 1-855-923-4633 (TTY: 1-855-627-9604). Help is offered in over 200 different languages.

| Can you read English? * 🕢                    |                                     |   | nglish? * 🛛 Can you speak English? * 🚱 |     |    |
|----------------------------------------------|-------------------------------------|---|----------------------------------------|-----|----|
| YES                                          | NO                                  |   |                                        | YES | NO |
| If you require your notices in another forma | t, select from the options below. 🔞 | _ |                                        |     |    |
| Select an Option                             |                                     | • |                                        |     |    |
| Select an Option                             |                                     |   |                                        |     |    |
| Braille                                      |                                     |   |                                        |     |    |
| Large Print English                          |                                     |   |                                        |     |    |
| _                                            | 7                                   |   |                                        |     |    |

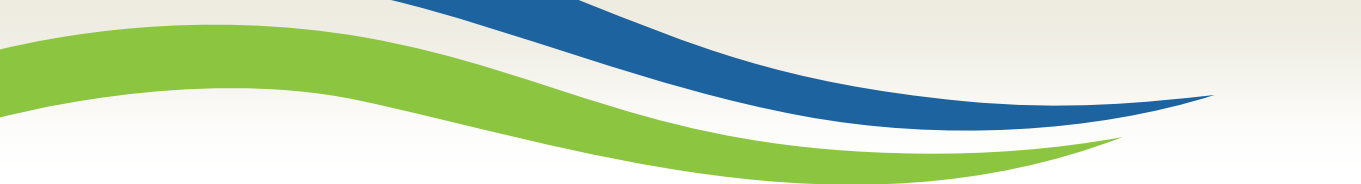

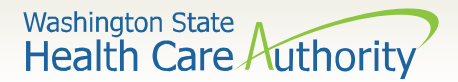

# **My Profile Updates**

Account workers, navigators and brokers have the ability to edit an individual's spoken or written language preference on their account My Profile tab.

Streamlined messaging helps identify if they need large print or braille English.

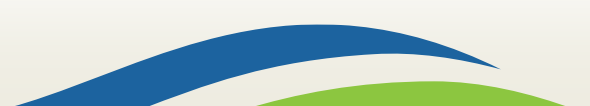

#### Washington State Health Care Authority

| Coverage details                 |                                                                                                    | My Profile Tab                                                                                                    |
|----------------------------------|----------------------------------------------------------------------------------------------------|----------------------------------------------------------------------------------------------------|
|                                  | OUSEHOLD 📴 DOCUMENT CENTER 💄 MY PROFILE                                                                                                    |                                                                                                    |
| Account Information              | Contact Information                                                                                                    |                                                                                                    |
| USERNAME<br>JUSTTEST1            | HOME ADDRESS C<br>2781 LEMAR LN, CENTRALIA, WA 98531                                                                                                    | We ask questions about your language preferences to make sure that we can communicate about your coverage. We offer language assistance and disability accommodations at no cost, including free interpreter services for spoken and signed languages. To communicate with someone for free in your language, call our Customer Support Center at 1-855-923-4633 (TTY: 1-855-627-9604). Help is offered in over 200 different languages. |
| PASSWORD RESET PASSWORD >        | MAILING ADDRESS                                                                                                    | Can you read English? * O     Can you speak English? * O       YES     NO     YES     NO                                                                                                    |
| ACCESS IAM C                     | NOTIFICATION PREFERENCE                                                                                                    | If you require your notices in another format, select from the options below.  Braille                                                                                                    |
| JUSTTEST1@FAKEMAIL.COM           | PHONE NUMBER         Image: Comparison of the second second s |                                                                                                    |
|                                  | ALTERNATE PHONE NUMBER                                                                                                    | Ihave an Authorized Representative                                                                                                    |
| Language Preferences             | Renewal Information                                                                                                    | Back Finish Later Next                                                                                                    |
| WRITTEN LANGUAGE                 | AUTHORIZATION TO VERIFY TAX RETURN<br>RENEW TAX CREDITS (EXPIRES 02/19/2022)                                                                                                    |                                                                                                    |
| SPOKEN LANGUAGE                  |                                                                                                    | Select next after                                                                                                    |
| Rock to Account Worker Dephased  |                                                                                                    | updating the Language<br>Preference.                                                                                                    |
| Dack to Account Worker Dashboard | 9                                                                                                    |                                                                                                    |

Washington State Health Care Authority

## **My Profile Tab**

| ACCOUNT HOME SPAYMENTS                                |                                                                              |
|-------------------------------------------------------|------------------------------------------------------------------------------|
| VOTICE:<br>Your changes have been saved successfully. |                                                                              |
| Account Information                                   | Contact Information                                                          |
| USERNAME<br>JUSTTEST1                                 | HOME ADDRESS S2781 LEMAR LN, CENTRALIA, WA 98531                             |
| PASSWORD<br>                                          | MAILING ADDRESS                                                              |
| ACCESS IAM C                                          | NOTIFICATION PREFERENCE                                                      |
| JUSTTEST1@FAKEMAIL.COM                                | PHONE NUMBER (360) 222-2222                                                  |
|                                                       | ALTERNATE PHONE NUMBER                                                       |
| Language Preferences                                  | Renewal Information                                                          |
| WRITTEN LANGUAGE                                      | AUTHORIZATION TO VERIFY TAX RETURN<br>RENEW TAX CREDITS (EXPIRES 02/19/2022) |
| SPOKEN LANGUAGE                                       |                                                                              |
|                                                       | 10                                                                           |

The banner confirms updates have been saved successfully.

### **Dashboard Updates**

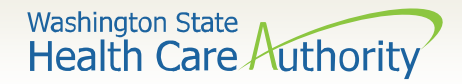

#### **Customer Message Center**

The customer Message Center has been updated and moved.

|                                                    | Message Center                                                             |
|----------------------------------------------------|----------------------------------------------------------------------------|
| Dashboard                                          |                                                                            |
| Welcome, Villi!<br>Manage your coverage options, v | w important messages, and update account settings.                         |
| ACCOUNT HOME                                       | ES PAYMENTS ANY HOUSEHOLD E DOCUMENT CENTER MY PROFILE                     |
| We need additions                                  | documents to verify your eligibility. Upload Documents                     |
| Application                                        | Household Coverage Summary                                                 |
| Report a Change                                    | Shop and compare plans so that you get the best plan that fits your needs. |
| Create Another Application                         | Shop For Plans                                                             |

The red bubble displays the number of notices the individual has not read.

Washington State Health Care Authority

#### **Customer Message Center**

| Back to Dashboard MESSAGE CENTER                          |                 |                                                                    |                                                                                                    |         |
|-----------------------------------------------------------|-----------------|--------------------------------------------------------------------|----------------------------------------------------------------------------------------------------|---------|
| NOTICE TYPE •<br>Select an Option                         | •               | Search                                                             | MESSAGE CENTER                                                                                                    |         |
| 5 Results Plan Selection Confirmed @ 04/07/2020, 02:39 PM | English         | Eligibility Results      O4/07/2020, 12:59 PM                      | NOTICE TYPE  Select an Option Select an Option                                                                                  | •       |
| Email Notices @     04/07/2020, 12:58 PM                  | English         | Important Deadline to Submit Information (<br>04/07/2020, 12:58 PM | Address Update Needed<br>Complete Your Application<br>Eng Contact Information Updated                                           | English |
| Enrollment Deadline for Cover 04/07/2020, 12:58 PM        | age C*          |                                                                    | Coverage Options for Adult Dependents<br>Coverage Termination<br>Eligibility Decision<br>Eligibility Results                    | English |
| < Prev                                                    | Showing: 1 to 5 | 5                                                                  | Email Notices<br>Enrollment Deadline for Coverage<br>Mumportant Account Information<br>Important Deadline to Submit Information | Showin  |
| The Messa                                                 | age Cent        | er layout has                                                      | Important Information Important Tax Return Document                                                                             |         |

Letter to Employer Password Expiring Plan Selection Confirmed

Time to Renew Your Coverage Username Reminder

- The Message Center layout has not changed.
- The Notice Type drop down is now alphabetical.

Washington State Health Care Authority

#### **Account Dashboard**

| washington<br>healthplanfinde                                                | er                                                                          |                                                                              | ③ DASHBOARD                    | Sign Out 🕪             |
|------------------------------------------------------------------------------|-----------------------------------------------------------------------------|------------------------------------------------------------------------------|--------------------------------|------------------------|
| Dashboard<br>Velcome, Jimbo!<br>Ianage your coverage options, view important | t messages, and update account settings.                                    |                                                                              |                                | Nessage Center         |
| ACCOUNT HOME                                                                 |                                                                             | A MY HOUSEHOLD                                                               | DOCUMENT CENTER                | MY PROFILE             |
| We need additional docum                                                     | nents to verify your eligibility.                                           |                                                                              | Upl                            | oad Documents          |
| Application                                                                  | Household Coverage Summary                                                  | the hast plan that fits your paods                                           |                                |                        |
| Create Another Application                                                   | Current Coverage Summary                                                    |                                                                              |                                | Shop for Current Plans |
| 8 Account                                                                    | WASHINGTON APPLE HEALTH COVE                                                | RAGE                                                                         |                                | ^                      |
| Create Account<br>View Current Eligibility Results                           | Washington Apple Health eligibility o<br>Washington Apple Health (except Al | lecision is pending for one or more i<br>ien Emergency Medical) includes der | individuals.<br>ntal coverage. |                        |
| Submit a Document                                                            | Kimbo Limbo                                                                 |                                                                              |                                | ENROLLED               |
| Help Find a Broker                                                           | Washington Apple Health<br>START DATE<br>01/01/2020                         | END DATE<br>12/31/2020                                                       | RENEWAL<br>12/31/2020          | DATE                   |
| Find a Navigator                                                             | – Bimbo Limbo                                                               |                                                                              |                                | ENROLLED               |
| C Account Workers                                                            | Washington Apple Health                                                     | END DATE                                                                     | RENEWAL                        | DATE                   |

The navigation menu has replaced the quick links.

The Message Center has moved to the top right corner.

The navigation menu has been sorted by Application, account and help actions.

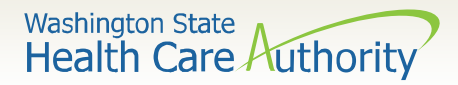

# **Verify ID Proofing**

| nage your coverage options, view import | tant messages, and update account settings. |                                           |                           |                        |
|-----------------------------------------|---------------------------------------------|-------------------------------------------|---------------------------|------------------------|
| ACCOUNT HOME                            | PAYMENTS                                    | ny household                              |                           | MY PROFILE             |
| We need additional do                   | cuments to verify your eligibility.         |                                           | UF                        | load Documents         |
| Application                             | Household Coverage Sum                      | mary                                      |                           |                        |
| Report a Change                         | Shop and compare plans so that y            | ou get the best plan that fits your need  | 5.                        |                        |
| Create Another Application              |                                             |                                           |                           | Shop For Current Plans |
|                                         | Current Coverage Summa                      | ry                                        |                           |                        |
| Account                                 | HEALTH COVERAGE                             |                                           |                           |                        |
| View Current Eligibility Results        | GROUP 1                                     |                                           |                           |                        |
| Submit a Document                       |                                             |                                           |                           |                        |
|                                         | Jane Palau                                  |                                           |                           | ENROLLED               |
| ? Help                                  |                                             |                                           |                           |                        |
| Manage My Navigator                     | Ambetter Balan                              | Ced Care 3 (2020)                         |                           |                        |
| Find a Broker                           | 05/01/2020                                  | 12/31/2020                                |                           |                        |
|                                         | To Add or Remove specific ind               | iividuals from coverage, select 'Report a | Change' from Quick Links. |                        |
| Account Workers                         | Cancel H                                    | ealth Plan                                |                           |                        |
| Verify Id Proofing                      |                                             |                                           |                           |                        |
|                                         | GROUP 2                                     |                                           |                           |                        |

Verify ID proofing has moved to the Navigation Bar under Account Worker.

The process for ID proofing remains the same.

#### **Plan Selection Updates**

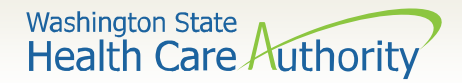

#### **Multiple Enrollments**

Prior to this release, if a family needed different plans, separate applications were required. This release creates the ability for households to enroll in separate plans on a single application.

After completing an application, individuals can group household members based on Washington Healthplanfinder recommended groups or group members based on their specific needs.

While these changes mostly apply to qualified health plans, understanding the new Washington Healthplanfinder flow is important for everyone working in the application system.

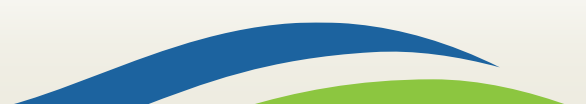

Washington State Health Care Authority

# **Post Eligibility Application - Updates**

The post application process has been updated to include:

- The ability to group and enroll household members in separate plans through one application.
- Smart Planfinder as a part of the individual's shopping experience.
- Smart Choice plans based on Smart Planfinder details or shop all available plans in the individuals county.
- A navigation bar to verify status in the process and go back to previous screens.
- ADA support for individuals who rely on screen readers and keyboard navigation to complete their application.

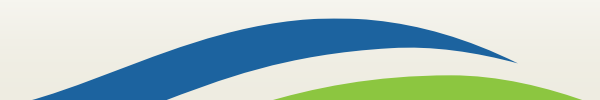

Washington State Health Care Authority

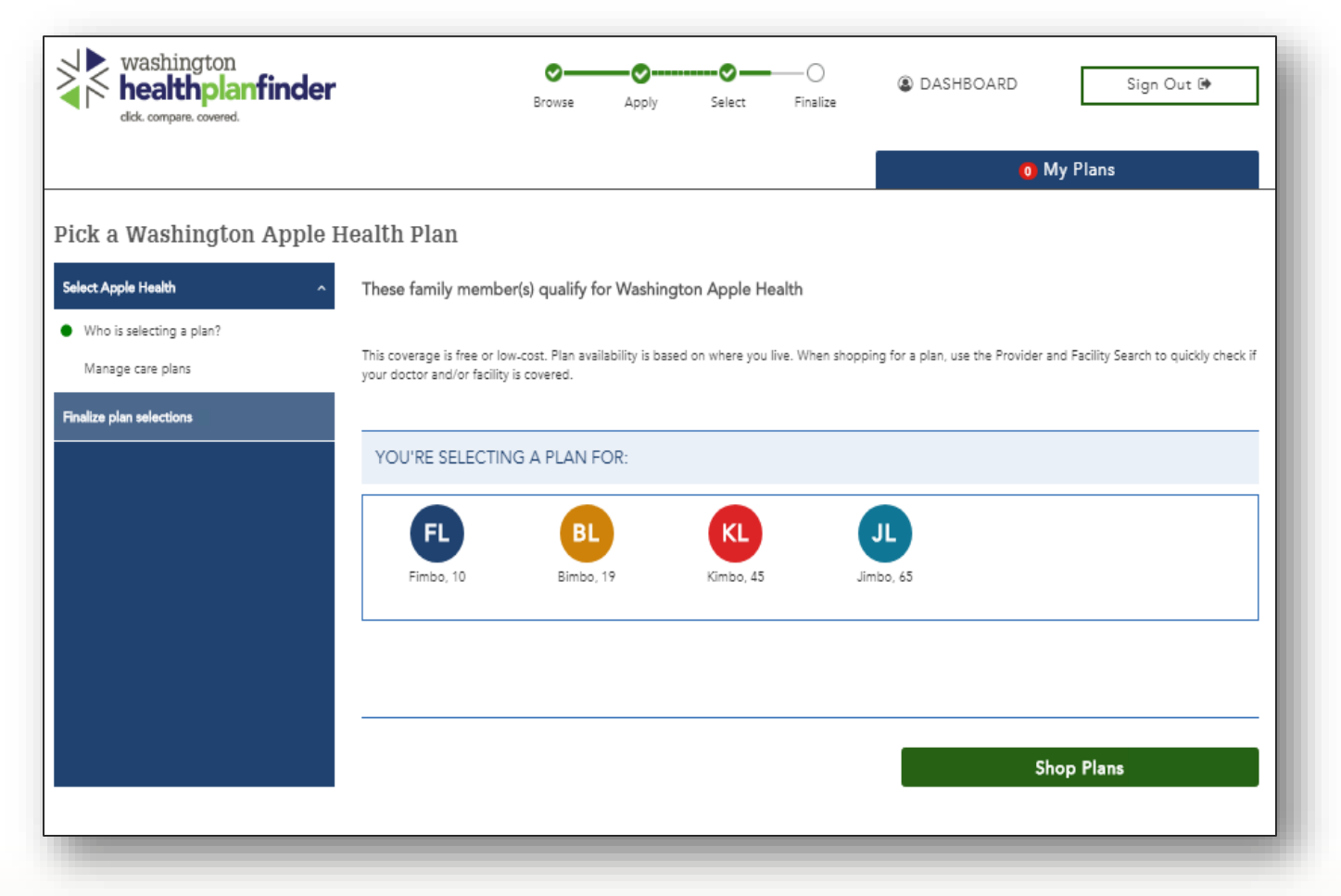

Individuals with Apple Health can start the process of selecting their managed care plan on this screen.

Washington State Health Care Authority

20

|                                          |                                                                                                    | o My Plans                                                                                                    |
|------------------------------------------|----------------------------------------------------------------------------------------------------|----------------------------------------------------------------------------------------------------|
| Apple Health managed                     | care plans                                                                                                    |                                                                                                    |
| ere are all Washington Apple Health mana | iged care plans available in your area.                                                                                                    |                                                                                                    |
| Select Apple Health                      | You're selecting a plan for:                                                                                                    |                                                                                                    |
| Who is selecting a plan?                 |                                                                                                    | BL                                                                                                    |
| Manage care plans                        | Jimbo, 65                                                                                                    | Bimbo, 19                                                                                                    |
| nalize plan selections                   | Provider & Facility Search                                                                                                    | Provider & Facility Search                                                                                                    |
|                                          | Total managed care plans found     Total managed care plans found     Mealington     Apple Health     PLAN DETAILS     Contact Us (800) 600.4441     Consumer Rating C      Star Rating C      Star Rating C | Community Health Plan of<br>Washington Health<br>Community Health Plan of<br>Washington - Washington Apple<br>Health<br>PLAN DETAILS<br>Consumer Rating (2) @ |
|                                          | More Information on this plan >                                                                                                    | More Information on this plan >                                                                                                    |
|                                          | Pick This Plan                                                                                                    | Pick This Plan                                                                                                    |
|                                          | Weablington<br>Apple Health<br>Washington Apple Health                                                                                                    | Washington<br>Apple Health<br>Molina Healthcare of<br>Washington, Inc Washington                                                                              |

The available plans in an individual's county are displayed.

Washington State Health Care Authority

|                         |                                                                                                    |                       |                 | 1 My Plans                                                               |                        |
|-------------------------|----------------------------------------------------------------------------------------------------|-----------------------|-----------------|--------------------------------------------------------------------------|------------------------|
| onfirm your plans       |                                                                                                    |                       |                 | 1 Plan(s) Added                                                          | ×                      |
| Select Apple Health     | <ul> <li>Coverage Summary</li> </ul>                                                                 |                       |                 | WASHINGTON APPLE HEALTH                                                  |                        |
| inalize plan selections | WASHINGTON APPLE                                                                                     | HEALTH                |                 | Amerigroup Washington, Inc.<br>Amerigroup Washington, Inc Washington App | le Health              |
| Plan Confirmation       | Amerigroup<br>RealSolution<br>In healthcare<br>Amerigroup Washington, Inc<br>Apple Health<br>Premium | )<br>LS<br>Washington | \$0.00 /month   | \$<br>Confirm Plans                                                      | Premium<br>D.OO /month |
|                         | Jimbo, 65<br>BL<br>Bimbo, 19                                                                         | KL<br>Kimbo, 45       | FL<br>Fimbo, 10 |                                                                          |                        |
|                         | COVERAGE DATE:<br>STARTS 01/01/2020                                                                  | ENDS 09/3             | 0/2020          |                                                                          |                        |

Plan Confirmation is the final step to enroll in a managed care plan.

Washington State Health Care Authority

The priority of plan selection has not changed. Individuals enrolled in Apple Health will select their Managed Care Plan (MCP) first.

AI/AN individuals can select either Fee for Service (FFS) or a MCP. The MCP flow allows for separate plan selection or AI/AN and non-AI/AN household members.

Individuals can use the Provider and Facility Search to see which plans cover their doctors/facilities.

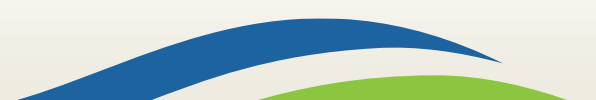

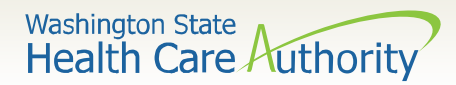

#### **Existing Applications**

| Health plan shopping op<br>Based on the information you provided, we rea<br>Select health plan<br>Group settings<br>Group 1<br>Health plans<br>Select dental plan<br>Finalize plan selections | My Plans  ptions commend you shop with your current group.  REVIEW HOW YOU WILL SHOP  SHOP WITH CURRENT Based on the information you provided, we recommend you shop with your current group. Why.group.shopping2 GROUP 1 | Current<br>Option   | Individuals may experience<br>a different post eligibility<br>flow when reporting a<br>change.                                                                                                    |                                                                                                    |  |
|----------------------------------------------------------------------------------------------------|----------------------------------------------------------------------------------------------------|---------------------|----------------------------------------------------------------------------------------------------|----------------------------------------------------------------------------------------------------|--|
|                                                                                                    | BJ VS<br>Brad, 40 Victoria, 40<br>Edit Groups Continue                                                                                                    | Health plan shoppin | g options     d, we have recommended a shopping option that will save you money and maximize your health benefits.     Select the recommended shopping group to receive maximum cost     SELECT HOW YOU WILL SHOP     SHOP WITH CUBRENT     Your boachhold will remain in its current shopping group. This may have the     current shopping group. This may have the | savings.<br>Better<br>Option<br>SHOP AS RECOMMENDED<br>We will place bouchoid eventors in groups to maximize your out of pecket                                                                                                    |  |
|                                                                                                    | 23                                                                                                    |                     | Following responses                                                                                                    | surviyes. To a will shap for a hankih plan far each group.<br>• Lower coductible<br>• Lower coductible<br>• Lower coductible<br>• Lower coductible<br>• Lower coductible<br>• University of the second second<br>• University of the second second<br>• University of the second second<br>• Second second second<br>• Second second<br>• Second second<br>• Second second<br>• Second second<br>• Second second<br>• Second second<br>• Second second<br>• Second second<br>• Second<br>• Second second<br>• Second<br>• Se |  |

Washington State Health Care Authority

#### **Separate Groups**

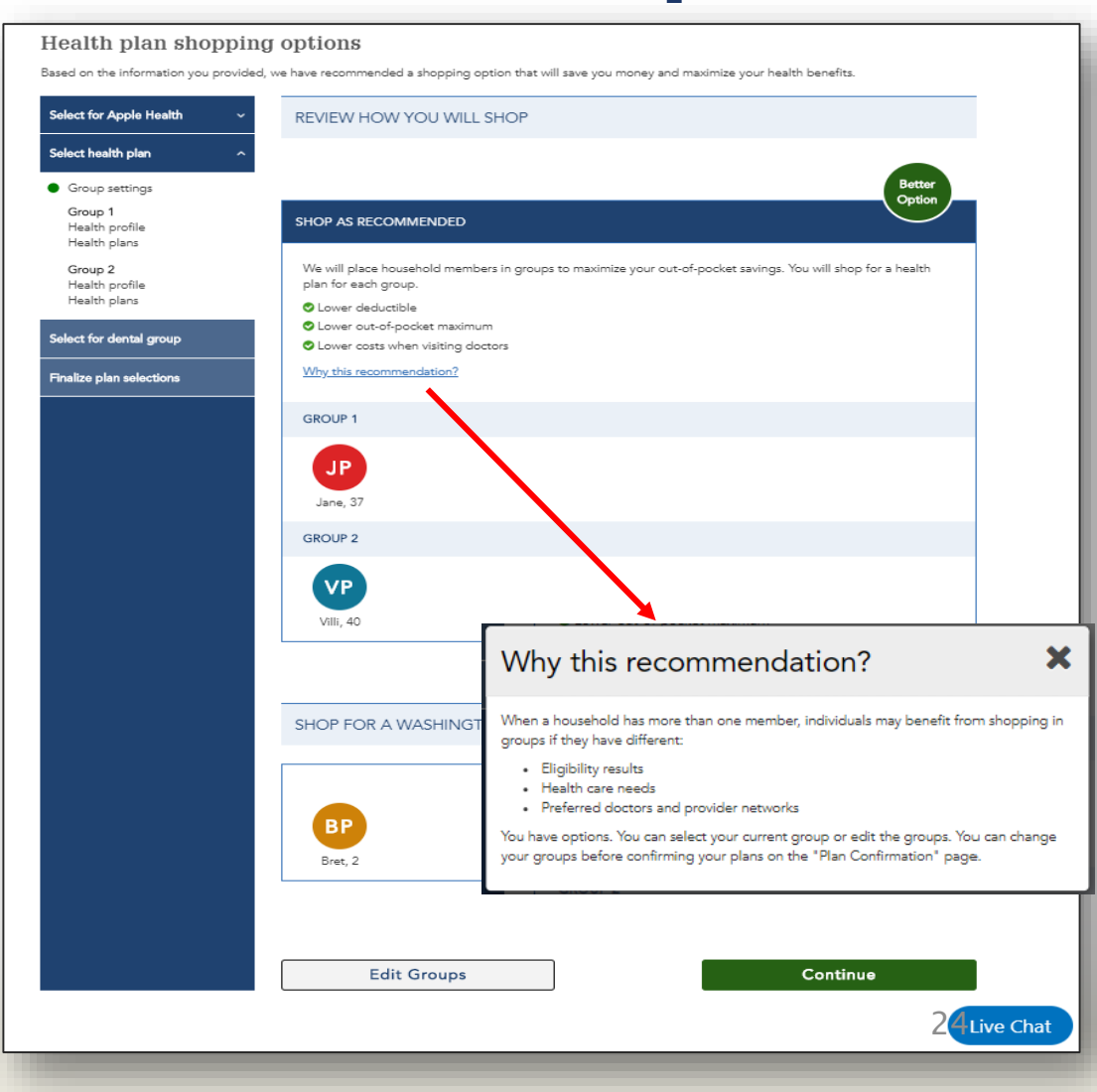

Washington Healthplanfinder has the ability to group and enroll household members in separate plans through one application.

A household may create separate enrollment groups based on different:

- Eligibility results
- Provider or facility needs
- Health care needs

Washington State Health Care Authority

#### **Edit Groups**

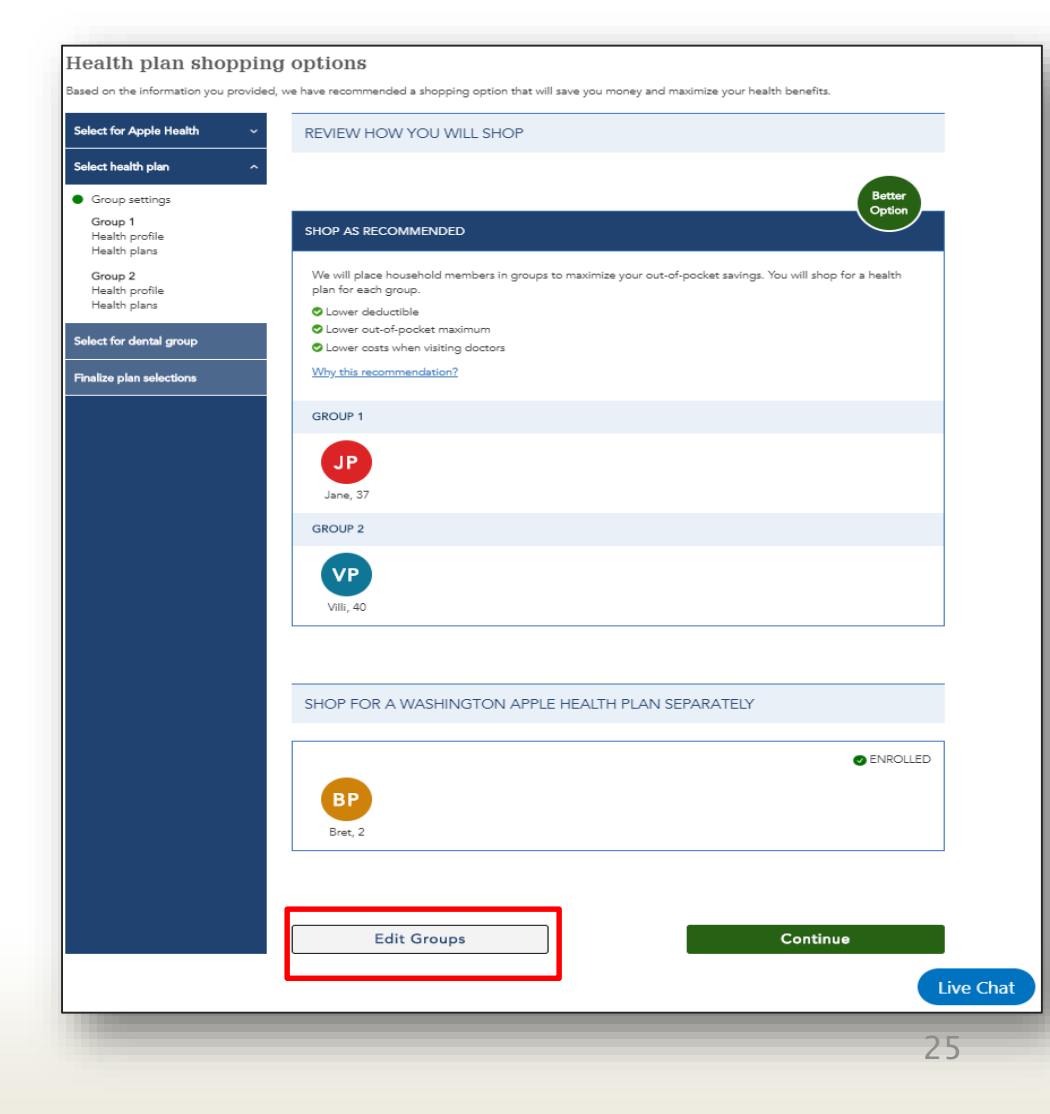

Washington Healthplanfinder has the option to change the suggested groups.

- 1. Edit groups
- 2. Drag and drop household members
- 3. A banner will appear at the top of the screen showing the outcome.

Washington State Health Care Authority

#### **Smart Planfinder**

26

| nopping preference                                               | S                                                                                                    |                                           |
|------------------------------------------------------------------|----------------------------------------------------------------------------------------------------|-------------------------------------------|
| elect for Apple Health                                           | Let's help you find a health plan                                                                                                    |                                           |
| elect health plan<br>Group settings<br>Group 1<br>Health profile | Health plan options and your health needs can change from year to year. Smart<br>Planfinder will help you find plans that are a Smart Choice based on your needs and<br>preferences. All Smart Choice plans are identified by a Smart Choice flag on each<br>recommended plan. | Smart Choice indicates a recommended plan |
| Group 2<br>Health profile<br>Health plans                        | Smart Planfinder makes comparing plans easy. Answer a few questions about your<br>health care use, doctor and prescription preferences, and we'll recommend plan<br>options that best fit your needs.                                                                          |                                           |
| elect for dental group                                           | What you will need to get started                                                                                                    |                                           |
| nalize plan selections                                           | Names and addresses of clottors     Names and addresses of clottors     Names and addresses of clinics and hospitals     Names and closage information of prescription drugs                                                                                                   |                                           |
|                                                                  | Let's get started!                                                                                                    |                                           |
|                                                                  | GROUP 1                                                                                                    |                                           |
|                                                                  | JP                                                                                                    |                                           |
|                                                                  | Jane, 37                                                                                                    |                                           |
|                                                                  |                                                                                                    |                                           |
|                                                                  |                                                                                                    | Get Plan Recommendations                  |

After shopping groups are identified, individuals will see the Shopping Preference page.

Individuals select Get Plan Recommendation to use the Smart Planfinder tool and proceed to plan selection.

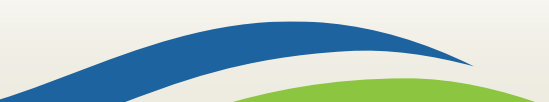

Washington State Health Care Authority

#### **Dental Plan Shopping**

| 2020 dental plans                         |                                 |                                                                                                    |                                                                                           |                                                                                                  |
|-------------------------------------------|---------------------------------|----------------------------------------------------------------------------------------------------|-------------------------------------------------------------------------------------------|--------------------------------------------------------------------------------------------------|
| hese are all the available dental plans i | in your area.                   |                                                                                                    |                                                                                           |                                                                                                  |
| Select Apple Health ~                     | You're selecting a dental plan  | for:                                                                                                    |                                                                                           |                                                                                                  |
| Select health plan 🛛 🕹                    | VP                              |                                                                                                    |                                                                                           |                                                                                                  |
| Select dental plan                        | Villi, 40                       |                                                                                                    |                                                                                           |                                                                                                  |
| Who is selection dental?                  |                                 |                                                                                                    |                                                                                           |                                                                                                  |
| Dental plans                              | Filter By                       | Sort by: Premiur                                                                                           | m 🔻 P                                                                                     | rovider & Facility Search                                                                        |
| Finalize plan selections                  | 5 Total dental plans found      |                                                                                                    |                                                                                           |                                                                                                  |
|                                           | DentaQuest PPO Family Hig       | PREMIUM<br>\$26.37<br>/month                                                                               |                                                                                           | PREMIUM<br>\$26.43<br>/month                                                                     |
|                                           | DEDUCTIBLE                      | ANNUAL BENEFIT LIMIT                                                                                       | Basic Plan                                                                                |                                                                                                  |
|                                           | \$50.00 Adult/<br>\$85.00 Child | Unlimited for children /<br>\$1,000 for adults                                                             | S50.00 Adult/<br>\$75.00 Child                                                            | ANNUAL BENEFIT LIMIT<br>Unlimited for children /<br>\$1,000 per adult                            |
|                                           | ROUTINE CARE<br>No charge       | RESTORATIVE CARE<br>30% -50% Coinsurance<br>after deductible for<br>children / Not a benefit<br>for adults | ROUTINE CARE<br>0% Coinsurance after<br>deductible for children /<br>0% Coinsurance after | RESTORATIVE CARE<br>50% Coinsurance after<br>deductible for children /<br>50% - 100% Coinsurance |
|                                           | THIS PLAN COVERS                |                                                                                                    | deductible for adult                                                                      | after deductible for adults                                                                      |
|                                           | PROVIDER & FACILITY             |                                                                                                    | THIS PLAN COVERS                                                                          |                                                                                                  |
|                                           | Add                             |                                                                                                    | PROVIDER & FACILITY                                                                       |                                                                                                  |
|                                           | More Information on this pla    | an.>                                                                                                    |                                                                                           |                                                                                                  |
|                                           | Compare                         | Pick This Plan                                                                                             | More Information on this p                                                                | Pick This Plan                                                                                   |
|                                           |                                 | _                                                                                                    |                                                                                           |                                                                                                  |
|                                           | HealthInsurance                 | PREMIUM<br>\$33.00<br>/month                                                                               | DELTA DENTA  Delta Dental Individual and                                                  | PREMIUM<br>\$38.08<br>/month                                                                     |
|                                           | DEDUCTIBLE                      | ANNUAL BENEFIT LIMIT                                                                                       | Family - Washington Famil<br>Plan                                                         | y                                                                                                |
|                                           | \$15.00 Adult/<br>\$15.23 Child | \$45 Adult/Unlimited for<br>Children                                                                       | DEDUCTIBLE<br>\$50.00 Adult/                                                              | ANNUAL BENEFIT LIMIT                                                                             |
|                                           | ROUTINE CARE                    | RESTORATIVE CARE                                                                                           | \$85.00 Child                                                                             | \$1,000 for adults                                                                               |

- There is no grouping for dental plans.
- A provider/facility can be added.
- Up to 3 dental plans can be compared.
- To select the desired dental plan click Pick this plan button.

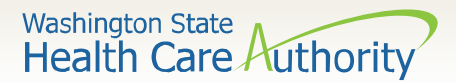

#### **Confirm your Plans**

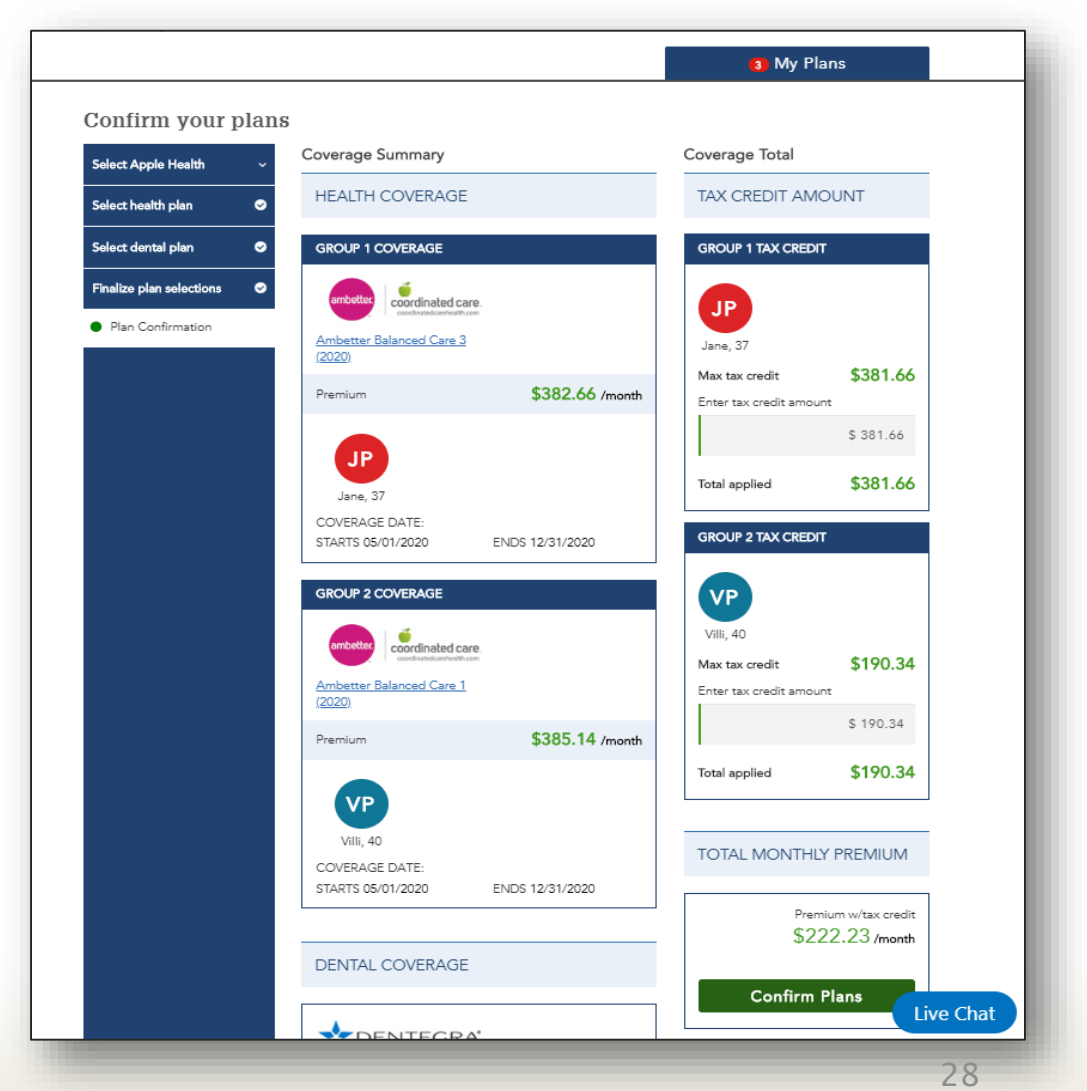

Individuals can review health and dental plan selection(s) prior to selecting the Confirm Plans button to complete their selection.

Tax credits will be assigned appropriately to each group (if multiple selected).

#### **Other Updates**

Washington State Health Care Authority

### **Other Customer Account Updates**

The following have been updated to reflect an improved Washington Healthplanfinder application.

- The Alien Emergency Medical (AEM) question no longer appears for non-citizens under the age of 19.
- The Date of Residency field no longer appears when adding a new member to an application.
- Individuals are now asked what is their sex assigned at birth.

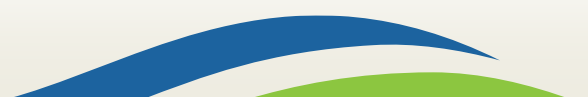

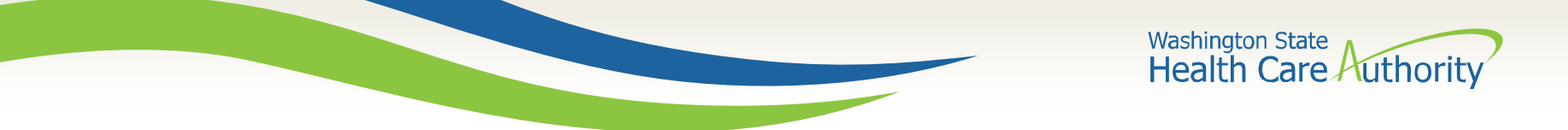

# **Gender X Application Update**

Currently, the Department of Health and the Department of Licensing offer a third sex/gender.

For the purposes of the Washington Healthplanfinder application, the information on an individual's original birth certificate is needed to screen for all available benefits.

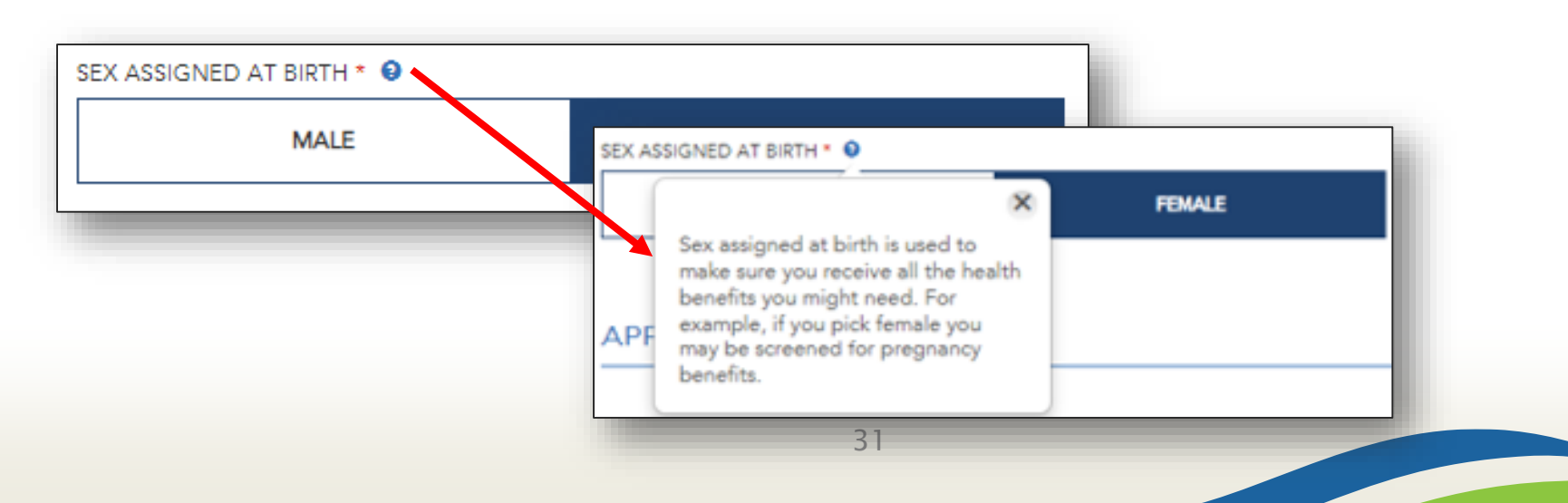

## **Correspondence Updates**

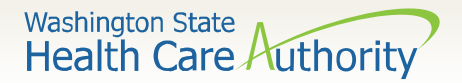

## **Correspondence Updates**

The following have been updated:

- Washington Apple Health Renewal Notice (EE008) Apple Health with Premiums (CHIP) accurately displays the correct monthly premium.
- To support Multiple Enrollments the following notices have been updated:

Enrollment Deadline for Coverage (EE002)

Coverage Termination (EE012)

Plan Selection Confirmed (EE019)

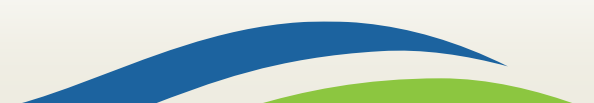

Washington State Health Care Authority

#### **Paper Application Updates**

34

#### Full Paper Renewal Application

(Updated R7.2 (May 2020))

#### Current Application Information

Application ID: <<App ID>> Review your information below and report any changes you have. For faster processing, complete your renewal online. If you need assistance completing your renewal, call Healthplanfinder at 1-855-923-4633. If you would like to return this form by mail or fax, write your updates in the form below and send it to us.

Primary Applicant's Information - Provide updates in the space provided.

| Primary applicant name                 |                                                 |  |
|----------------------------------------|-------------------------------------------------|--|
| < <pa name="">&gt;</pa>                |                                                 |  |
| Physical address                       | Mailing address                                 |  |
| < <address 1="" line="">&gt;</address> | < <address 1="" line="">&gt;</address>          |  |
| < <address 2="" line="">&gt;</address> | < <address 2="" line="">&gt;</address>          |  |
| < <city>&gt;</city>                    | < <city>&gt;</city>                             |  |
| < <state>&gt;</state>                  | < <state>&gt;</state>                           |  |
| < <zip>&gt;</zip>                      | < <zip>&gt;</zip>                               |  |
| < <county>&gt;</county>                | < <county>&gt;</county>                         |  |
| Preferred written                      | Preferred spoken                                |  |
| language                               | language                                        |  |
| < <language>&gt;</language>            | < <language>&gt;</language>                     |  |
| Format (Braille, Large                 |                                                 |  |
| Print)                                 |                                                 |  |
| < <format>&gt;</format>                |                                                 |  |
| Phone number                           | Alternative phone                               |  |
| < <phone number="">&gt;</phone>        | < <phone number="">&gt;</phone>                 |  |
| Email address                          | Go paperless?                                   |  |
| < <email address="">&gt;</email>       | < <yes no="">&gt;</yes>                         |  |
|                                        |                                                 |  |
| Household Members – Verity informa     | ation and provide updates in the space provided |  |

| Name                                           | DOB               | SSN               | Requesting coverage?    | Relationship to<br>primary applicant | Living with<br>primary<br>applicant |
|------------------------------------------------|-------------------|-------------------|-------------------------|--------------------------------------|-------------------------------------|
| < <individual>&gt;</individual>                | < <dob>&gt;</dob> | < <ssn>&gt;</ssn> | < <yes no="">&gt;</yes> | < <relationship>&gt;</relationship>  | < <yes no="">&gt;</yes>             |
| Updates for<br>< <individual>&gt;</individual> |                   |                   |                         |                                      |                                     |

| Household Members Continued- Verify information and provide updates in the space provided. |                             |                     |                         |                         |                                |                        |  |
|--------------------------------------------------------------------------------------------|-----------------------------|---------------------|-------------------------|-------------------------|--------------------------------|------------------------|--|
| Name                                                                                       | Sex<br>assigned<br>at birth | Race                | U.S. citizen            | WA<br>resident          | Affiliated<br>with a<br>tribe? | lf so, what<br>tribe?* |  |
| < <individual>&gt;</individual>                                                            | < <f m="">&gt;</f>          | < <race>&gt;</race> | < <yes no="">&gt;</yes> | < <yes no="">&gt;</yes> | < <yes no="">&gt;</yes>        | < <tribe>&gt;</tribe>  |  |
| Updates for<br>< <individual>&gt;</individual>                                             |                             |                     |                         |                         |                                |                        |  |

Paper application updates include:

- Braille/Large print
- Sex assigned at birth

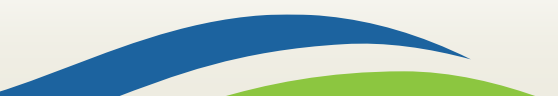

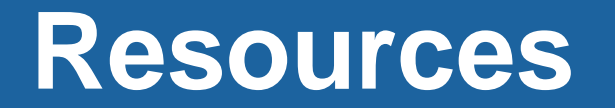

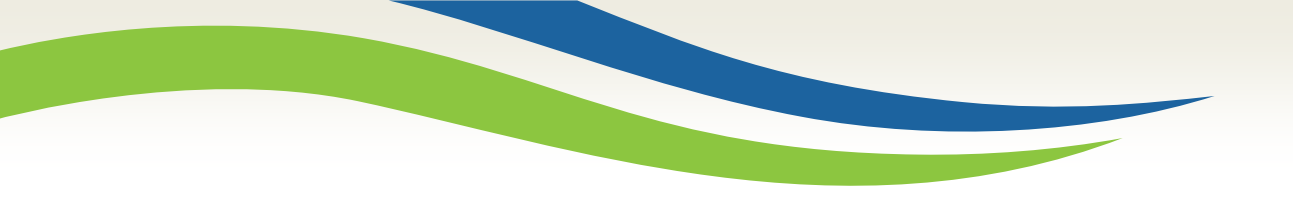

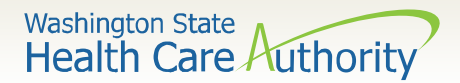

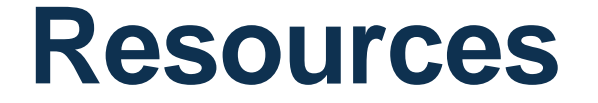

#### **HCA Training & Education Resources**

hca.wa.gov/free-or-low-cost-health-care/apple-health-medicaidcoverage/stakeholder-training-and-education

#### **Cross-agency Desk Aid**

hca.wa.gov/assets/free-or-low-cost/customer\_support\_center\_referrals.pdf

HCA Community-Based Specialists hca.wa.gov/hcacommunitystaff

#### Contact your local HCA Area Representative

hca.wa.gov/assets/free-or-low-cost/area\_representatives.pdf

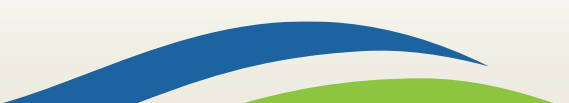